# PANDUAN MENJAWAB UJIAN APTITUD APEL

SISTEM ODL UTM

**PUSAT APEL UTM** 

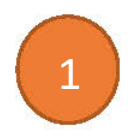

#### Log masuk ke dalam Sisten ODL System: <u>https://apelexam.utm.my/22231/index.php</u>

| i a | apelexam.utm.my/22231/login,                                                      | /index.php | STUHAN UNTUR      |
|-----|-----------------------------------------------------------------------------------|------------|-------------------|
|     | Log masuk ke dalam<br>sistem menggunakan<br>username dan<br>password yang di emel |            | Username          |
|     |                                                                                   |            | Password          |
|     |                                                                                   |            | Log in            |
|     |                                                                                   |            | Lost password?    |
|     |                                                                                   |            | Log in as a guest |
|     |                                                                                   |            |                   |

### 3 Klik pada ujian aptitud yang telah didaftar

| My courses                 | × +                                                                  | ✓ – ∂ X               |
|----------------------------|----------------------------------------------------------------------|-----------------------|
| ← → C 🔒 a                  | pelexam.utm.my/22231/my/courses.php                                  | ९ 🖻 🛧 🕒 🗊 🗄           |
|                            | Home Dashboard <b>My courses</b>                                     | Ф <sup>8</sup> р №9 ~ |
| Мус                        | courses                                                              |                       |
| Col                        | urse overview                                                        |                       |
| All                        | Search Card >                                                        |                       |
|                            | APELA                                                                |                       |
| l                          | Ujian Aptitud Apel(A) T4 Ujian Aptitud Apel(A) T6 Ujian Aptitud Apel | pel(A) T7             |
|                            | 4                                                                    | •                     |
| Contact                    | t us Ocontact site support                                           | Get the mobile app    |
| <b>e</b>                   | You are logged in as NOR FAZILAH BINTI MOHD HASHIM 9854 (Log out)    | Google Play           |
| https://apelexam.utm.my/22 | 2231/course/view.php?id=5 Data retention summary                     | App Store             |

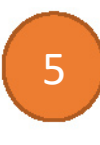

Nama calon akan papar di *dashboard* selepas log masuk. Semak dan pastikan anda mengambil tahap ujian yang betul.

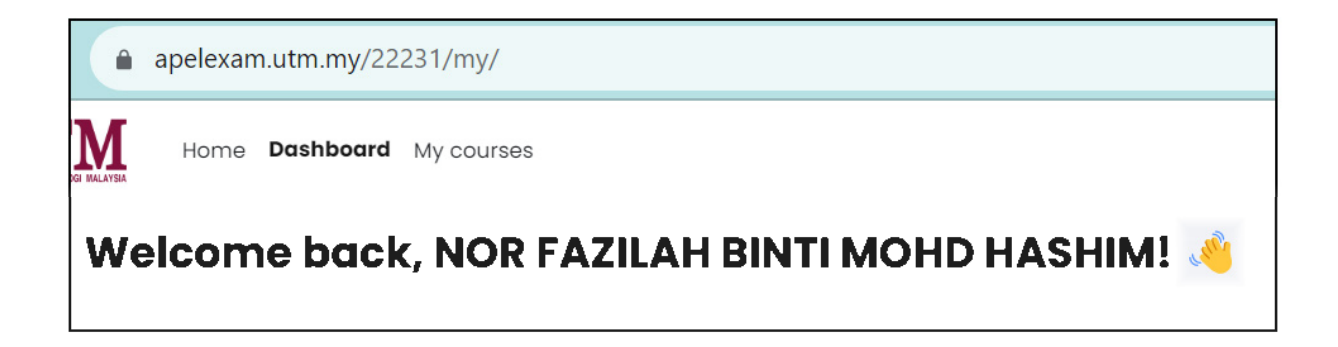

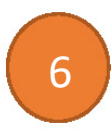

#### Sila baca garis panduan menjawab ujian aptitud

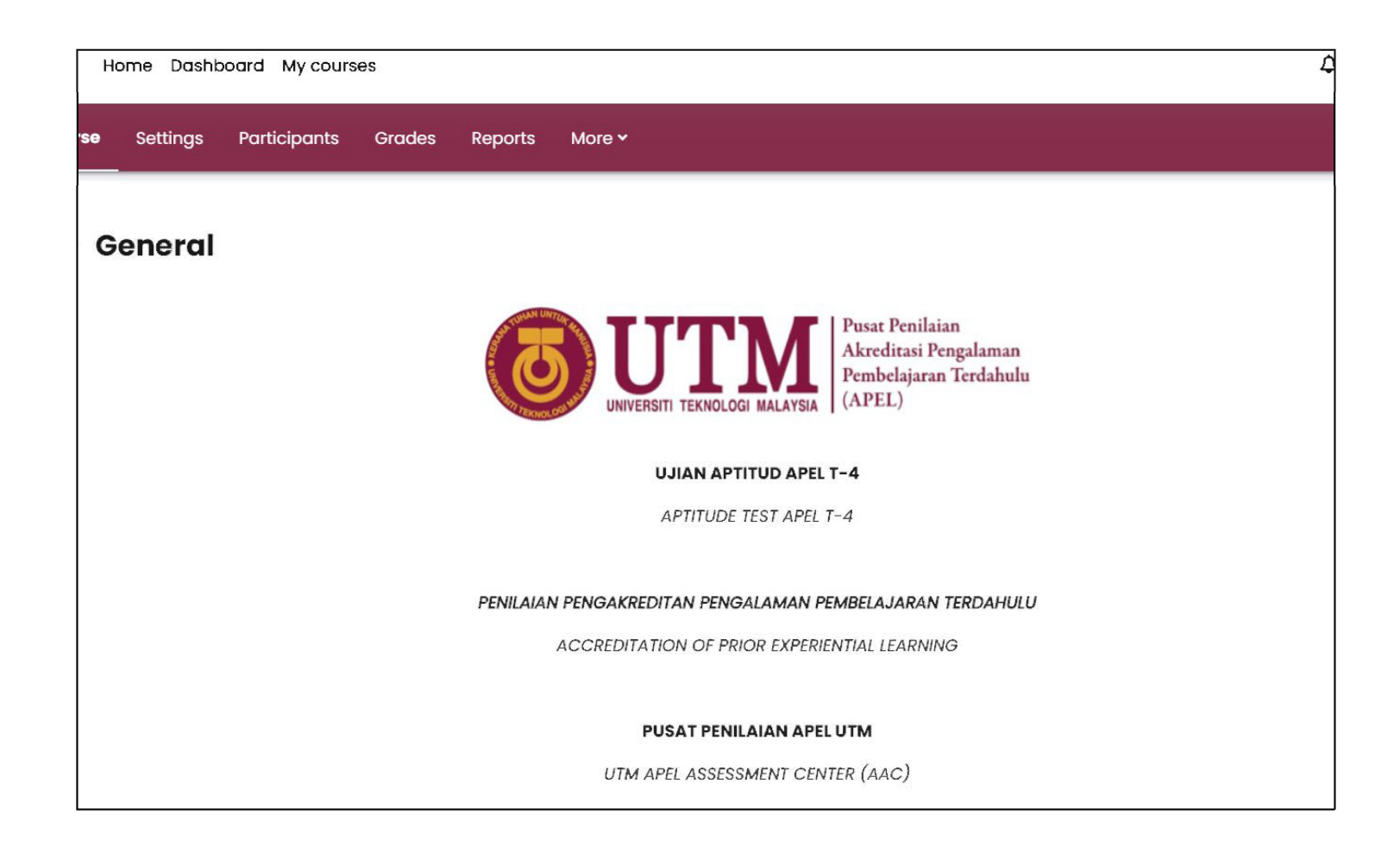

GARIS PANDUAN BAGI UJIAN APTITUD APEL T-4

1. Calon APEL diwajibkan menjawab SEMUA soalan dalam masa yang ditetapkan dan pemberian markah adalah berdasarkan jawapan yang diberi oleh calon.

2. Peruntukan masa menjawab bagi Ujian Aptitud APEL T4 adalah 2 jam. Terdapat Sela masa tambahan sebanyak 2 minit pada setiap komponen ujian.

3. Peruntukan masa bagi setiap komponen adalah seperti berikut:

| KOMPONEN APEL T4<br>(OBJEKTIF)       | PECAHAN MASA | KESELURUHAN   |
|--------------------------------------|--------------|---------------|
| BAHASA MALAYSIA                      | 25 MINIT     |               |
| BAHASA INGGERIS                      | 25 MINIT     |               |
| MATEMATIK                            | 35 MINIT     | 2 JAM 6 MINIT |
| PENGETAHUAN AM & PEMIKIRAN<br>KRITIS | 35 MINIT     |               |

\*\* 2 JAM ujian + 6 minit sela masa antara komponen ujian

4. Penggunaan telefon bimbit adalah DILARANG. Calon dikehendaki mematikan segala peranti peribadi dan menyerahkan kepada Pengawas Peperiksaan sebelum memulakan ujian.

5. Sekiranya terdapat masalah internet atau komputer, calon harus log masuk semula dengan segera dan tiada tambahan masa diberikan.

6. Sebarang masalah teknikal dalam mengemukakan jawapan secara dalam talian perlu dimaklumkan kepada pengawas dengan kadar segera. Sebarang rayuan untuk peperiksaan semula tidak akan dilayan.

7. Pengawas mempunyai kuasa untuk membatalkan peperiksaan jika mendapati ada sebarang tingkah laku yang meragukan pada calon.

8. Calon diwajibkan untuk mengisi Online Aptitude Test Consent Form sebagai bukti calon telah membaca dan memahami secara jelas segala prosedur, syarat dan peraturan peperiksaan secara dalam talian.

7

8

Klik pada Aptitude Test Consent Form tanda setuju dengan garis panduan yang ditetapkan dan klik 'yes'

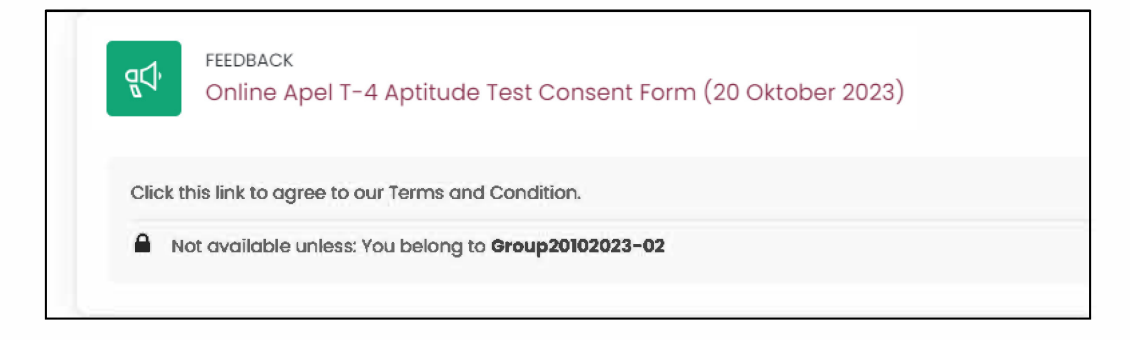

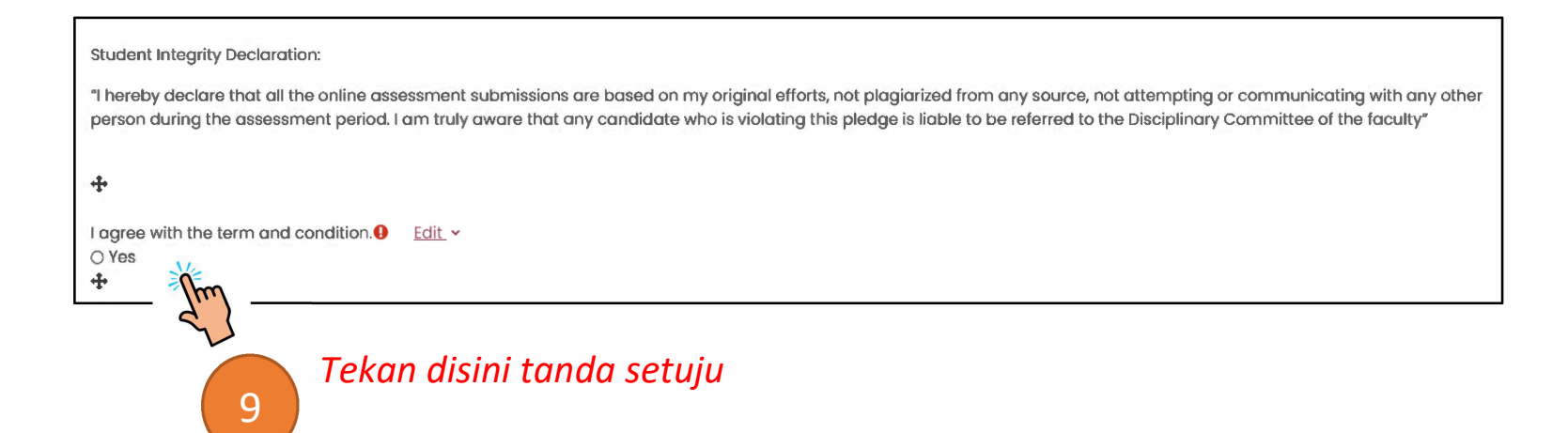

10

Setiap topik akan di papar pada skrin (Bahagian A ke D). Klik mengikut turutan untuk mula menjawab, pautan bagi setiap topik akan di aktifkan mengikut masa ujian yang telah ditetapkan bagi setiap bahagian.

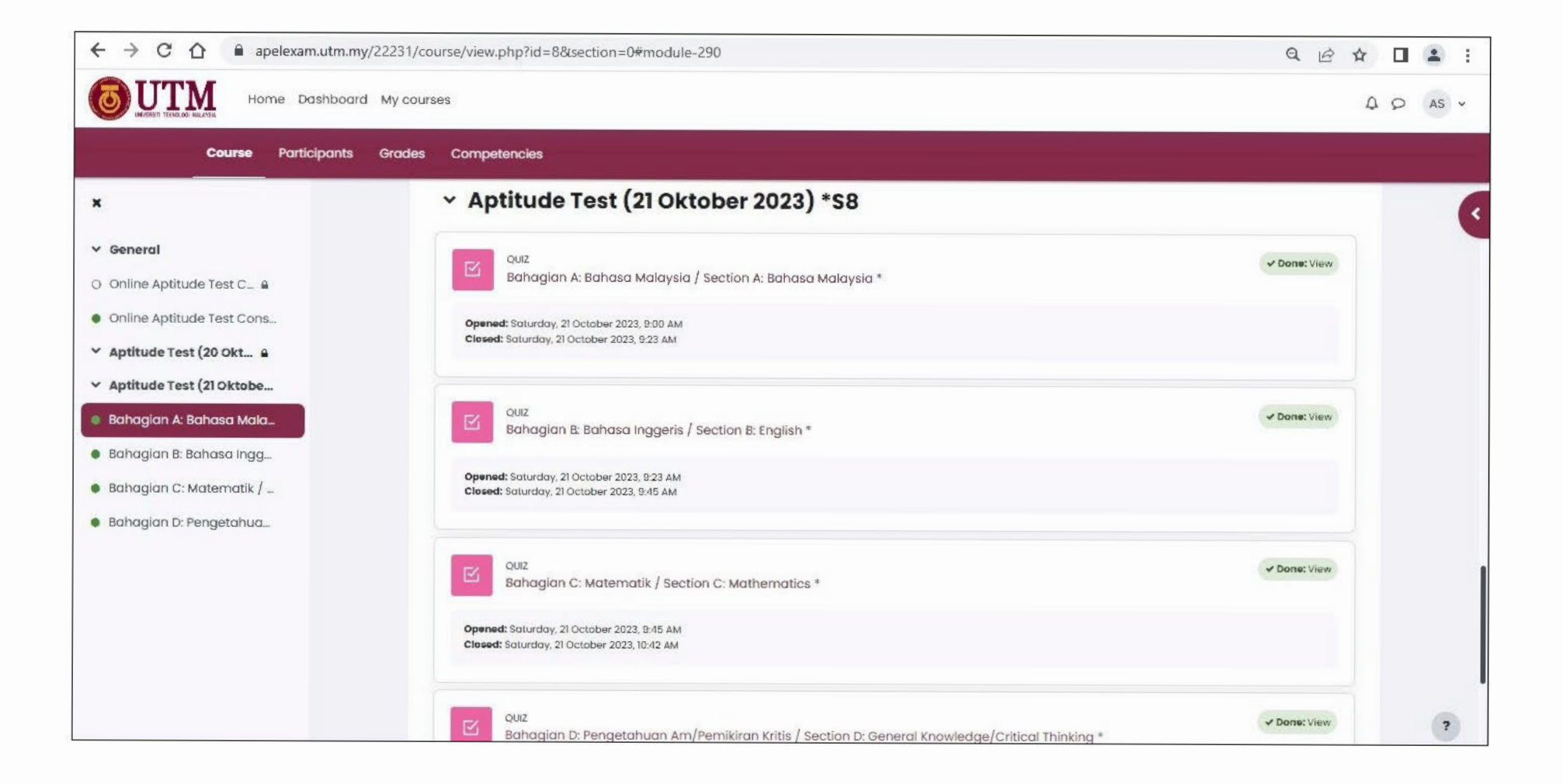

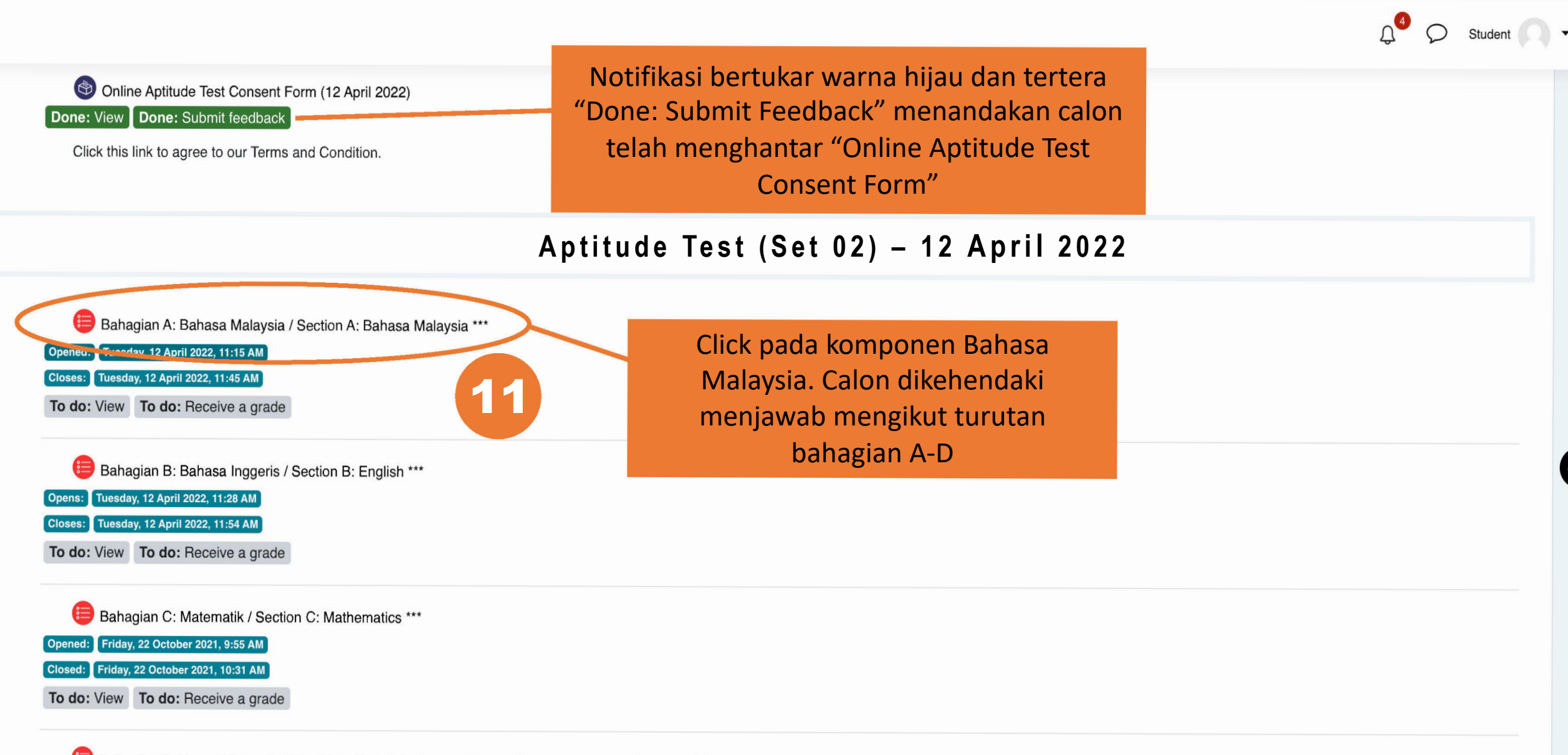

🖶 Bahagian D: Pengetahuan Am/Pemikiran Kritis / Section D: General Knowledge/Critical Thinking \*\*\*

Opened: Friday, 22 October 2021, 10:32 AM

Closed: Friday, 22 October 2021, 11:08 AM

To do: View To do: Receive a grade

### Bahagian A: Bahasa Malaysia / Section A: Bahasa Malaysia \*\*\*

| Opened: Tuesday, 12 April 2022, 11:15 AM                                                                     |                  |                     |  |
|----------------------------------------------------------------------------------------------------|------------------|---------------------|--|
| Closes:       Tuesday, 12 April 2022, 11:45 AM         Done:       View         To do:       Receive a grade |                  |                     |  |
|                                                                                                    |                  |                     |  |
| Bahagian A: Bahasa Malaysia                                                                                  |                  |                     |  |
| Section A: Bahasa Malaysia                                                                                   |                  |                     |  |
|                                                                                                    |                  |                     |  |
| TEMPOH MASA : 25 MINIT                                                                                       |                  |                     |  |
| DURATION : 25 MINUTES                                                                                        |                  |                     |  |
|                                                                                                    |                  |                     |  |
| Pilih jawapan yang TEPAT.                                                                                    |                  |                     |  |
| Choose the BEST answer.                                                                                      |                  |                     |  |
|                                                                                                    |                  |                     |  |
|                                                                                                    | Klik pada butang | Attempts allowed: 1 |  |
|                                                                                                    |                  | Time limit: 25 mins |  |
|                                                                                                    |                  | Attempt quiz now    |  |

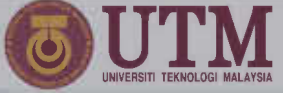

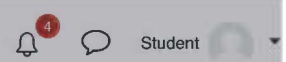

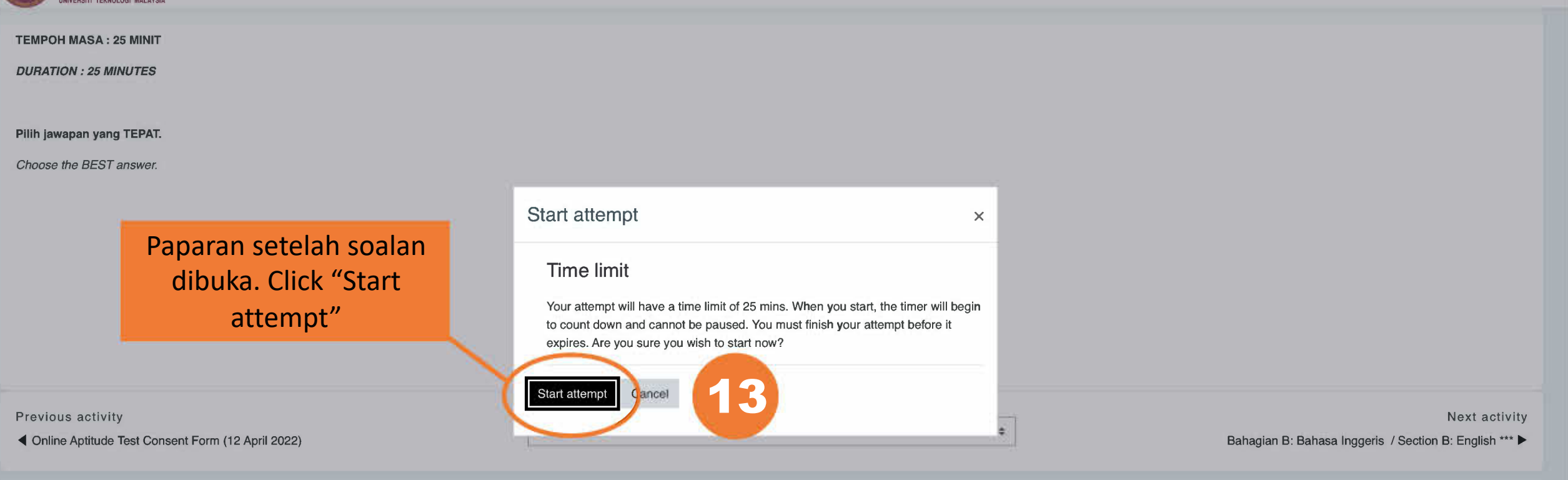

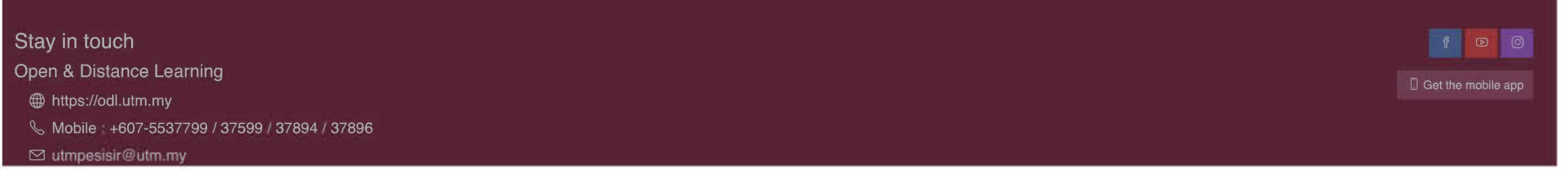

#### Ujian Aptitud Apel(A) T6 Bahagian A: Bahasa Malaysia / Section A: Bahasa Malaysia \*\*\* Dashboard My courses APEL(A) - T6 Aptitude Test \*\*\* "Countdown" Quiz navigation Time left 0:16:11 masa untuk 2 3 4 5 6 8 9 10 Question 1 Siapakah A? menjawab Not yet Finish attempt ... answered Who is A? Marked out of 1.00 🖗 Flag question Select one: Senarai soalan yang perlu Ali Calon hendaklah memilih dijawab untuk T4 dan T7 ○ <sup>b.</sup> Abu pilihan jawapan di sini (tiada soalan subjektif) О с. Aminah () d Azizah Next page Calon boleh click pada "flag question" sekiranya merasakan soalan tersebut Klik "Next page" untuk ke perlu diberi perhatian soalan seterusnya

### Ujian Aptitud Apel(A) T7

Dashboard My courses APEL(A) - T7 Aptitude Test (12 April 2022) \*S7 Bahagian D: Pengetahuan Am/Pemil

Bahagian D: Pengetahuan Am/Pemikiran Kritis / Section D: General Knowledge/Critical Thinking \*\*\*

|                                                                   |                                                                                                    | Time left 0:53:28                                                               | Quiz navigation                                                                                                    |
|-------------------------------------------------------------------|----------------------------------------------------------------------------------------------------|---------------------------------------------------------------------------------|----------------------------------------------------------------------------------------------------|
| Question <b>1</b><br>Not yet<br>answered<br>Marked out of<br>1.00 | Siapakah dia?<br><i>Who is she?</i><br>Select one:                                                                         |                                                                                 | SOALAN OBJEKTIF /<br>OBJECTIVE<br>QUESTIONS<br>1 2 3 4 5 6 7 8                                                                                                 |
| question                                                          | <ul> <li>a. Cikgu</li> <li>b. Tukang kebun</li> <li>c. Tukang masak</li> <li>d. Doktor</li> <li>Clear my choice</li> </ul> | Senarai soalan yang perlu di<br>jawab untuk calon T7<br>sahaja (termasuk soalan | 9       10       11       12       13       14       15       16         17       18       19       20       21       22       23       24         25       25 |
| Previous activit                                                  | у                                                                                                    | subjektif)<br>Next page                                                         | SOALAN STRUKTUR /<br>STRUCTURE<br>QUESTION<br>26 27                                                                                                    |
| ◀ Bahagian C:<br>Mat                                              | Matematik / Section C: Jump to                                                                                             | <b>\$</b>                                                                       | Finish attempt                                                                                                    |

### Ujian Aptitud Apel(A) T7

Dashboard

My courses APEL(A) - T7

Aptitude Test (12 April 2022) \*S7

Bahagian D: Pengetahuan Am/Pemikiran Kritis / Section D: General Knowledge/Critical Thinking \*\*\*

Quiz navigation Time left 0:50:57 SOALAN OBJEKTIF / Question 12 OBJECTIVE Siapakah B? Kotak digelapkan menunjukkan soalan ٠ Not yet answered Who is B? QUESTIONS yang telah dijawab. Marked out of 3 "Red flag" kerana calon memilih "flag". 1.00 • 🔾 a. Roslan Remove flag Calon juga boleh click pada mana-mana Rashid ٠ ○ b. 9 10 11 12 13 14 15 Razif nombor soalan di bahagian ini untuk O C. 18 19 20 22 21 23 O d. Rahim memilih soalan yang mahu dijawab dan menyemak soalan yang belum dijawab 25 Apabila 'flag"dipilih Previous page Next page SOALAN STRUKTUR / STRUCTURE QUESTION Previous activity 27 Bahagian C: Matematik / Section C: Jump to ... \$ 26 Mathematics \*\*\* Finish attempt ...

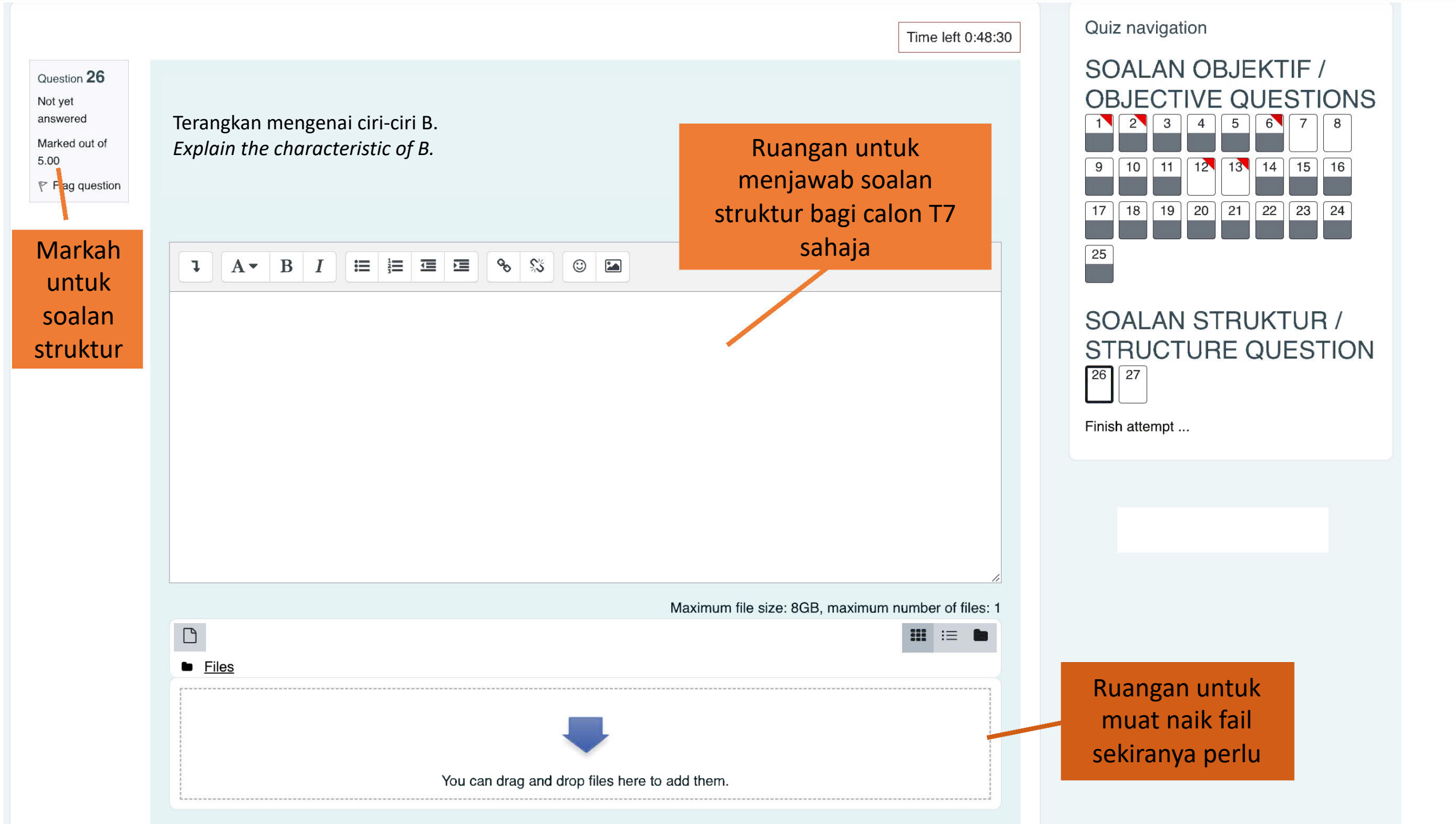

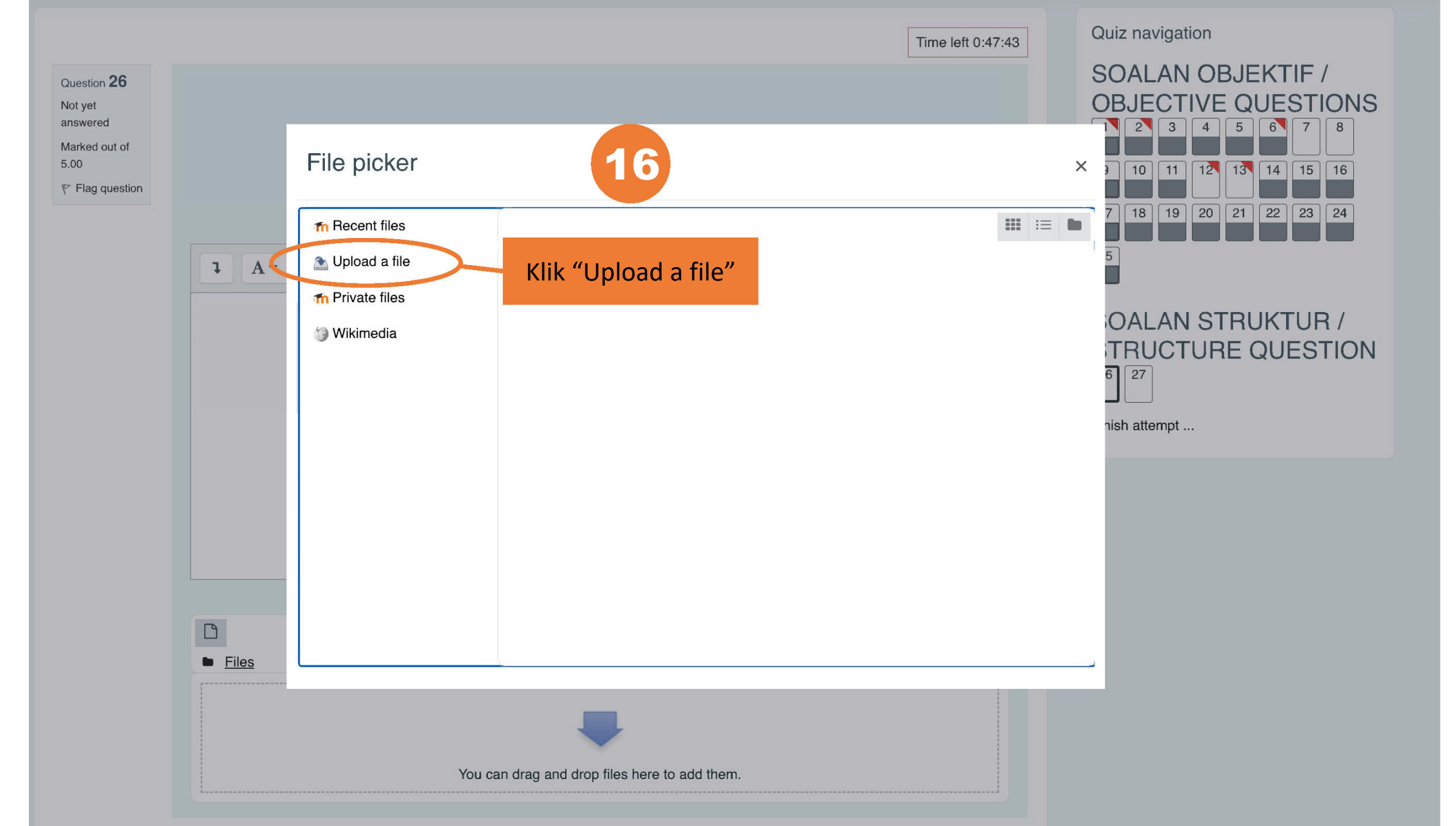

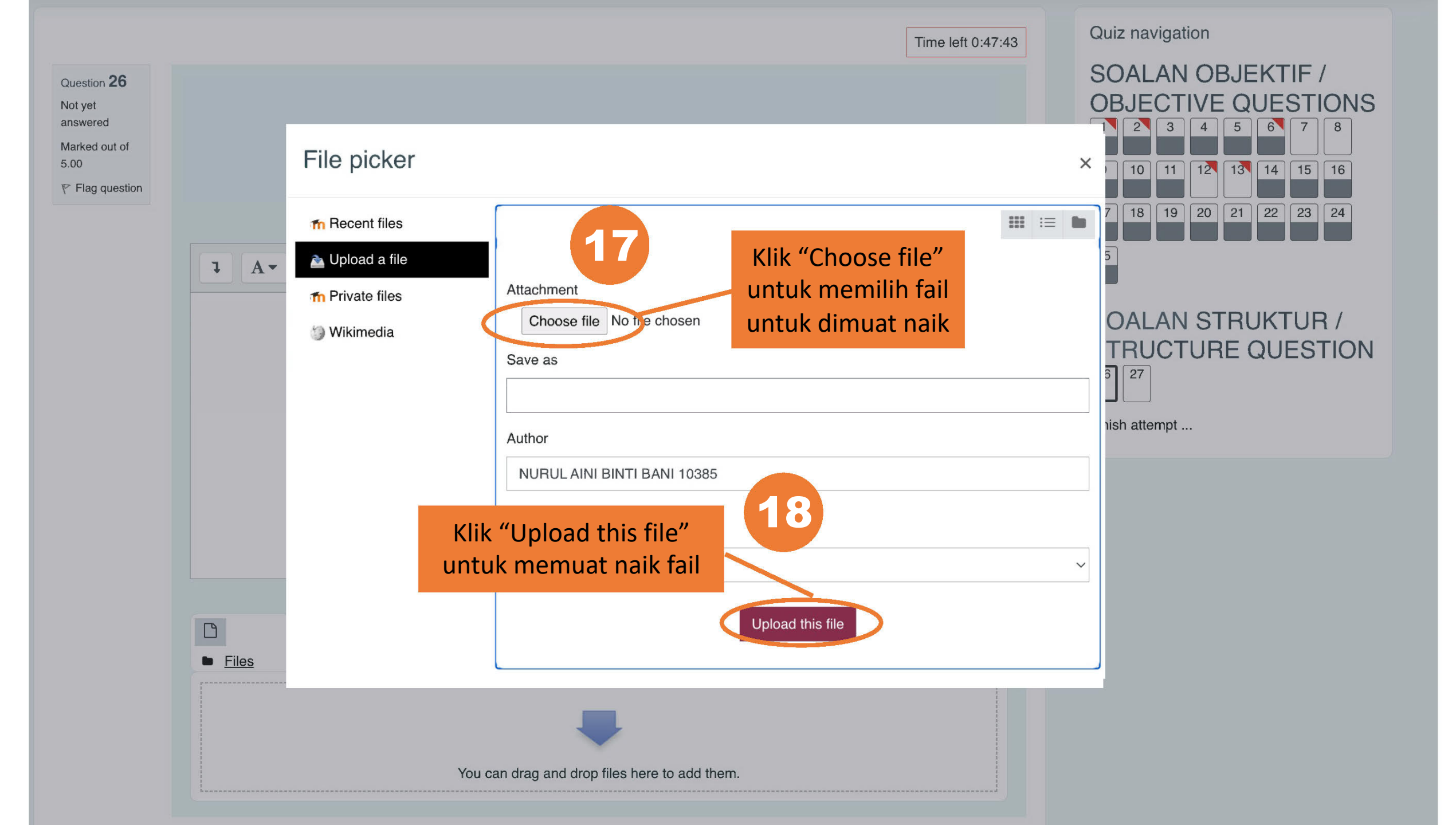

### Knowledge/Critical Thinking \*

Bahagian D: Pengetahuan Am/Pemikiran Kritis Section D: General Knowledge/Critical Thinking

TEMPOH MASA : 55 MINIT

**DURATION : 55 MINUTES** 

Pilih jawapan yang TEPAT. Choose the BEST answer.

> Attempts allowed: 1 This quiz opened at Saturday, 23 January 2021, 10:43 AM This quiz will close at Saturday, 23 January 2021, 11:38 AM

> > Time limit: 55 mins

#### Summary of your previous attempts

| State | Review |
|-------|--------|
|       |        |

In progress

Continue the last preview

Sekiranya anda terkeluar daripada sistem disebabkan masalah internet dsb, anda boleh kembali semula kepada komponen tersebut dan akan keluar paparan seperti berikut. Sambung semula menjawab soalan dan click "continue the last preview"

#### Time left 0:06:36

This is my fight song Take back my life song Prove I'm alright song My power's turned on Starting right now I'll be strong

Question : Who is the writer's intended audience?

Select one:

○ a. Future generation

○ b. The public

○ c. Students

• d. Potential employers

Clear my choice

Klik "Finish attempt" setelah selesai menjawab semua soalan

Finish attempt ...

#### Previous page

Previous activity

◀ Bahagian A: Bahasa Malaysia / Section A: Bahasa Malaysia

\*\*\*

Jump to...

\$

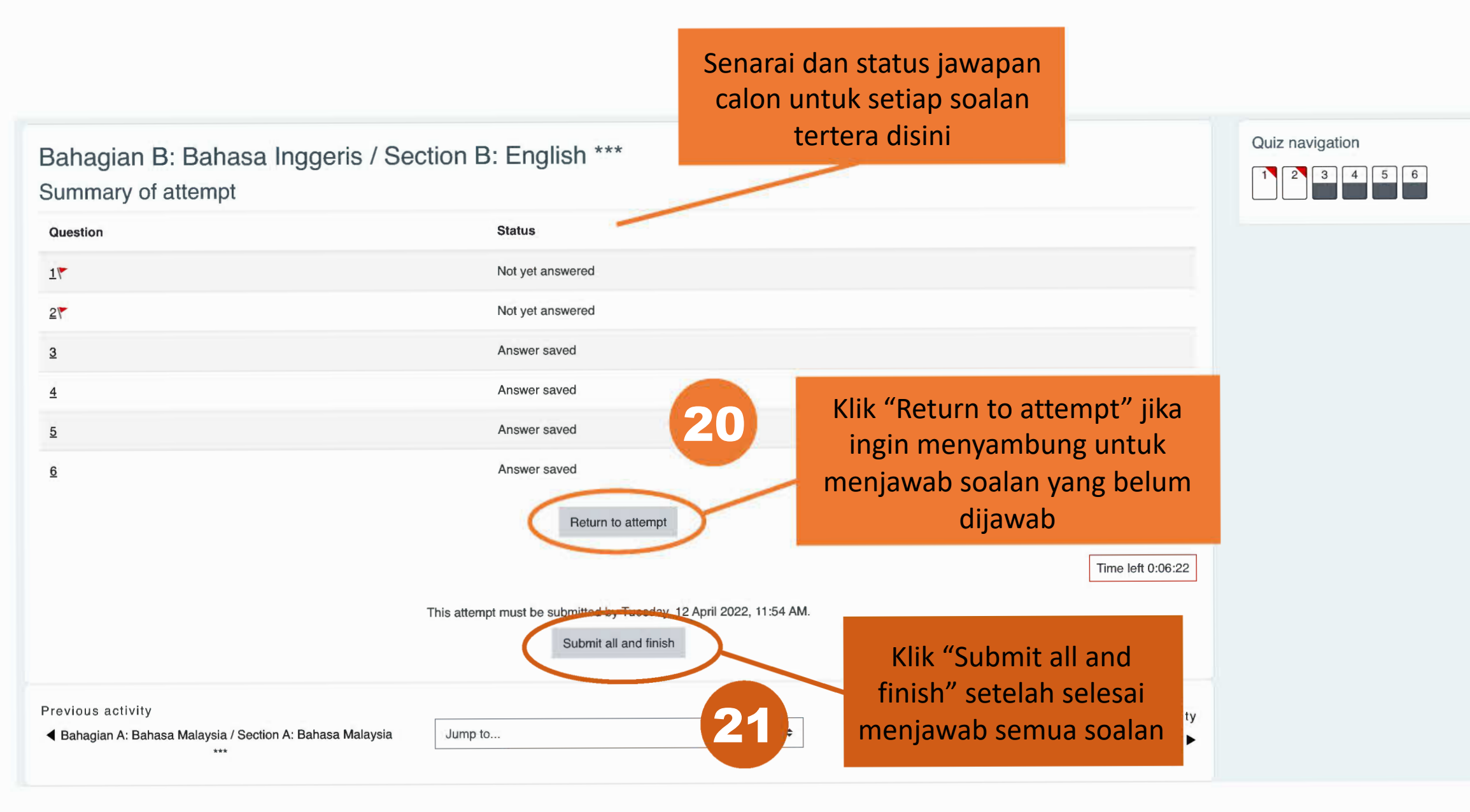

| Chron             | ome File Edit View History Bookmarks Profiles Tab Window Help                                                                                                    |                                                                | 🚸 🖵 🔝 😳 🎯                       | 🛜 Tue 11:47 AM Q 🔕 😑  |
|-------------------|----------------------------------------------------------------------------------------------------|----------------------------------------------------------------|---------------------------------|-----------------------|
| •••               | 📵 Bahagian B: Bahasa Inggeris / 🗙 M Inbox (18,377) - nurulaini.kl@u 🗙   🕂                                                                                                |                                                                |                                 | ~                     |
| ← → C             | C a odlsystem.utm.my/21221/mod/quiz/summary.php?attempt=2866&cmid=4144                                                                                                   |                                                                |                                 | 🗅 🖈 🗯 🖬 💄 :           |
| 🗎 RE 🗎            | 3 Slides Powerpoint 📄 MRSL SE 📀 UTM Software Ce 🕪 Solar PV industry 🔅 Social Media for P 💟 Reese's #AllTrees 📄 TDR GRANT 📄 Salt water 🔲 What is a Voltage 🖗 3D-Printed M | edic 🛟 Flipgrid   Empowe 🤘                                     | 🖢 Padlet 🛛 Ҟ Play Kahoot! - Ent | »   🛅 Other Bookmarks |
| = (               | UNIVERSITI TEKNOLOGI MALAYSIA                                                                                                    |                                                                |                                 | Д <sup>●</sup>        |
| ∷≕<br>&<br>&<br>☆ | Bahagian B: Bahasa Inggeris / Section B: English ***<br>Summary of attempt<br>Question Status                                                                            |                                                                | Quiz navigation                 |                       |
|                   | 17 Not yet answered                                                                                                    |                                                                |                                 |                       |
| 0                 | 2Y Not yet answered 3 Answer saved                                                                                                    |                                                                |                                 |                       |
| ŵ                 | 4 Answer saved                                                                                                    |                                                                |                                 |                       |
|                   | 5     Answer saved                                                                                                    |                                                                |                                 |                       |
| C)                | 6 Answer saved Once you submit, you will no longer be able to change your answers for this                                                                               |                                                                |                                 |                       |
|                   | Return to attempt<br>Submit all and finish<br>This attempt must be submitted by Tuesday, 12 April 2022, 11:54 AM.<br>Submit all and finish                               | k "Submit all a<br>" sekali lagi se<br>ii menjawab s<br>soalan | and<br>etelah<br>semua          |                       |
| 0                 | Previous activity <ul> <li>Bahagian A: Bahasa Malaysia / Section A: Bahasa Malaysia</li> <li>***</li> </ul> Bahagian C: Matematik / Section C                            | Next activity<br>: Mathematics *** ►                           |                                 |                       |
| surat je          | jemputan ppdf ^ Borang-Cuti-Ganpdf ^                                                                                                    |                                                                |                                 | Show all X            |
|                   | - 🐼 🕗 🛐 🔜 🥽 🕵 🐌 📕 💆 📔 🗂 🕖 🏟 🛶 📶 开 🛒 🥵 🗛 🚺                                                                                                    | ) 💽 📼 🚫                                                        | 🔎 🖪 💽 📄                         | i 🚝 🗒 🥤 🖉             |

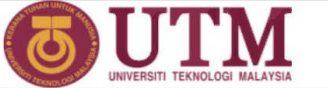

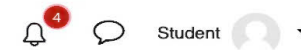

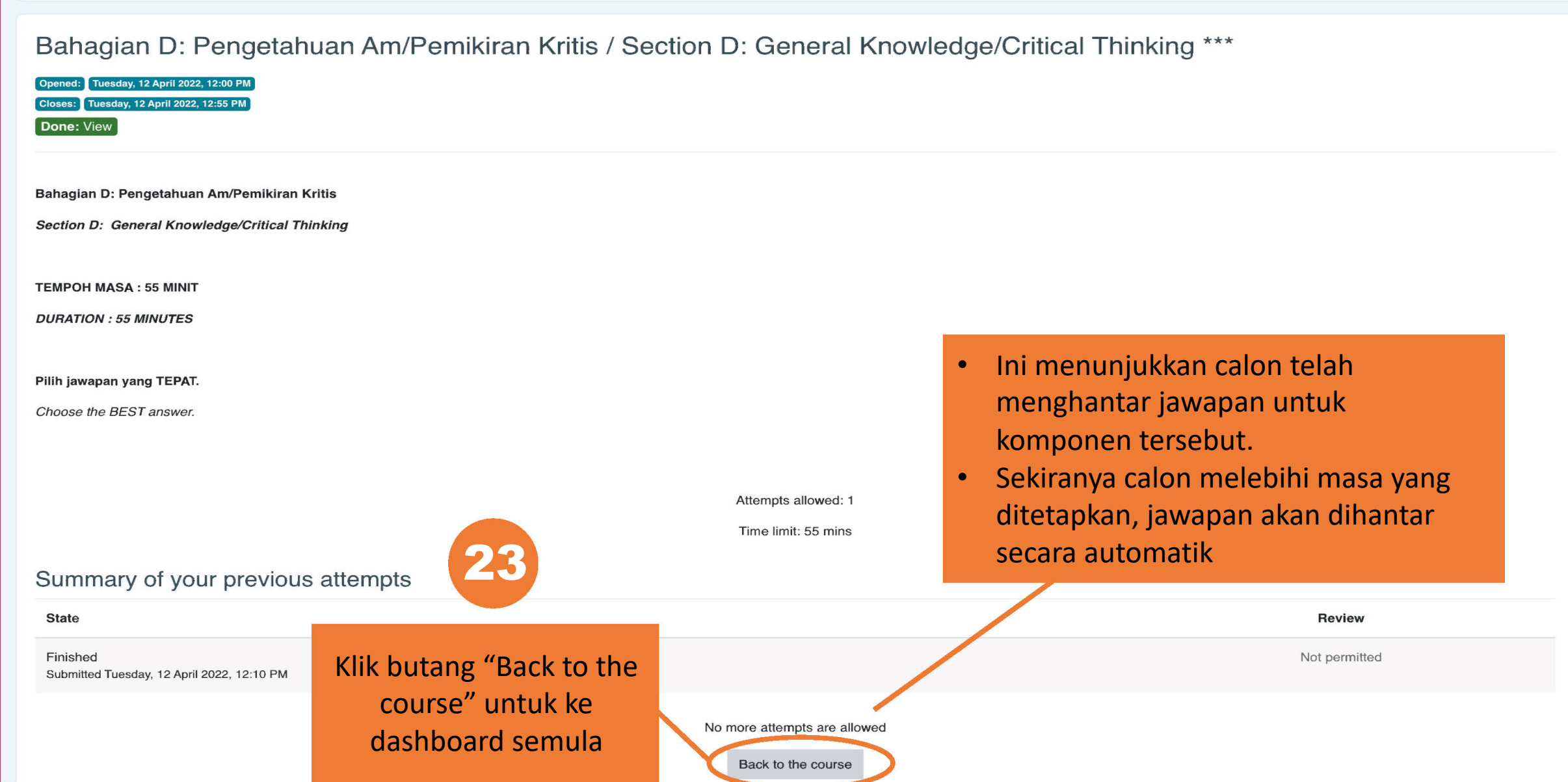

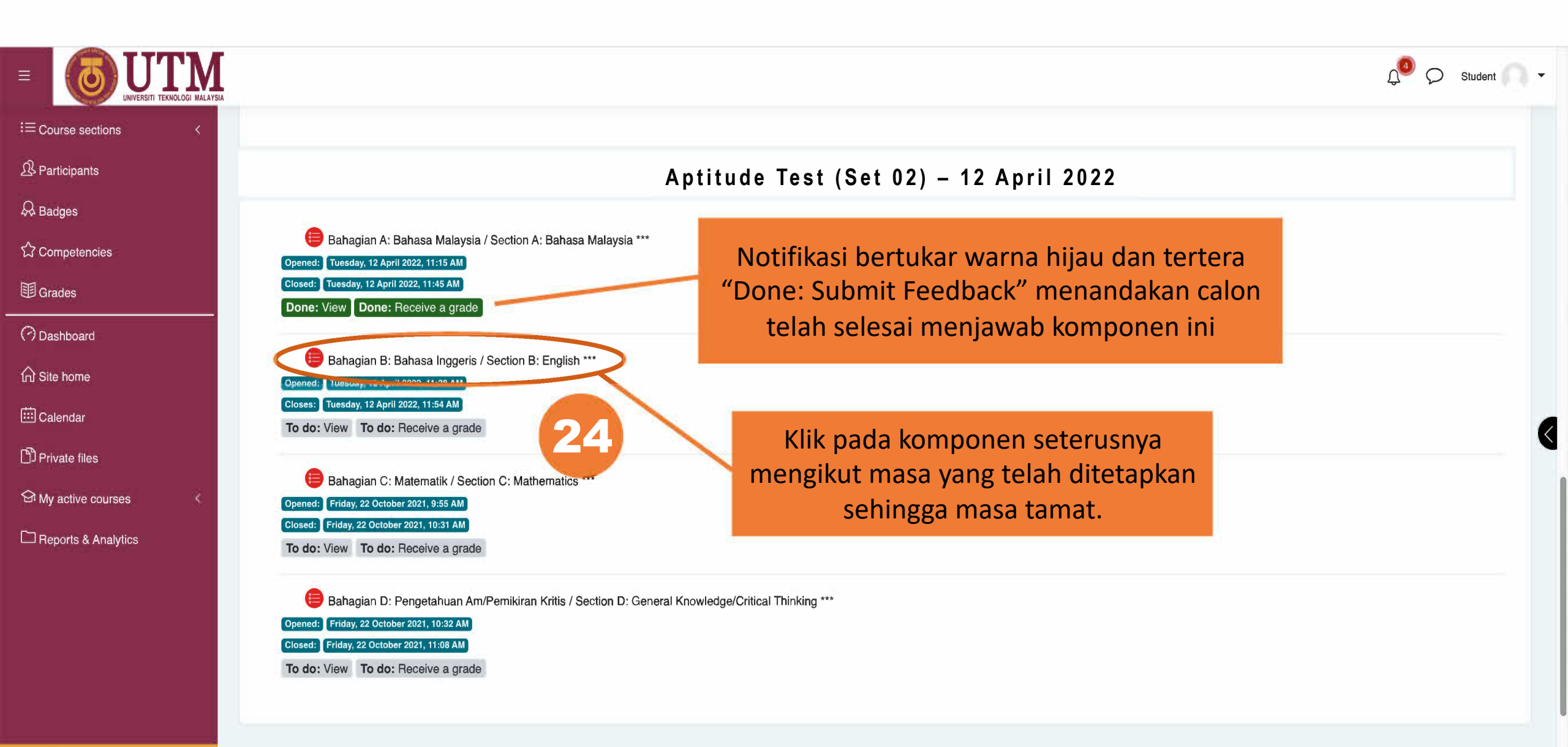

Recessibility settings

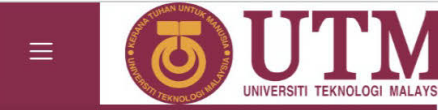

Ĵ<sup>4</sup> ⊘ Student 🦳 ▾

| - | Course | eactione  |
|---|--------|-----------|
|   | Course | 300110113 |

A Participants

Radges

☆ Competencies

I Grades

🕐 Dashboard

Site home

🗰 Calendar

Private files

☑ My active courses

C Reports & Analytics

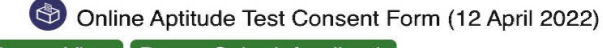

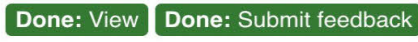

Click this link to agree to our Terms and Condition.

#### Aptitude Test (12 April 2022) \*S7

📒 Bahagian A: Bahasa Malaysia / Section A: Bahasa Malaysia \*\*\*

Opened: Friday, 22 October 2021, 9:00 AM

Closed: Friday, 22 October 2021, 9:22 AM

Done: View

Bahagian B: Bahasa Inggeris / Section B: English \*\*\*

Opened: Friday, 22 October 2021, 9:23 AM

Closed: Friday, 22 October 2021, 9:44 AM

Done: View

Done: View

Bahagian C: Matematik / Section C: Mathematics \*\*\*

😑 Bahagian D: Pengetahuan Am/Pemikiran Kritis / Section D: General Knowledge/Critical Thinking \*\*\*

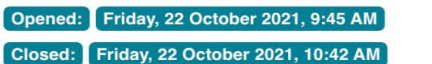

Opened: Tuesday, 12 April 2022, 12:00 PM Closes: Tuesday, 12 April 2022, 12:55 PM

Done: View

Semua notifikasi bertukar hijau menunjukkan semua komponen telah selesai dijawab dan dihantar

<

## **TERIMA KASIH**